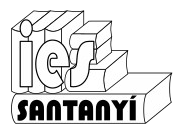

## Tecnologies de la Informació i la Comunicació Edició de text

- 0.- Crea una carpeta dins la teva unitat que es digui "Edició de text"
- 1- Escriu el text del requadre i guarda-ho dins la teva unitat amb el nom "t01ex01-ElTeuNom".

Un processador de text no és més que un programa amb el qual es pot escriure un text, guardar-lo, donar-li format, modificar-lo i posteriorment recuperar-lo.

En la majoria de processadors de text, serveixen les següents tecles especials: *Inicio* per anar a l'inici d'una línia. *Fin* per anar al final d'una línia. *RePág* per passar a la pàgina anterior (a la pantalla anterior) *AvPág* per passar a la pàgina següent (a la pantalla següent) *Supr* per suprimir la lletra que està a la dreta del cursor. *Insert* per intercanviar entre el mode inserció i el mode sobreescriptura.

El mode d'inserció afegeix el que s'escriu en mig del lloc on està el cursor i el mode sobreescriptura posa el que es mecanografia sobre la lletra on es troba el cursor.

Molts usuaris utilitzen a diari el processador de text perquè permet corregir errors de mecanografiat, entre d'altres coses.

Un dels errors més comuns és pitjar Intro al final d'una línia. Només s'ha de pitjar Intro quan es requereix un punt i a part; si s'arriba al final d'una línia l'editor de text automàticament passarà a la següent.

És molt important tenir això en compte per dos motius, el primer perquè facilita l'escriptura del text i el segon, i més important, perquè si després es decideix canviar el format del text (o el propi text) s'ajusta automàticament. Si no s'ha fet bé apareixeran línies en blanc en llocs no desitjats.

Altres normes a tenir en compte per a un text ben escrit poden ser: Els apòstrofs han de ser apòstrofs, no accents. Es fan amb la tecla de devora el zero. Les eles geminades es fan amb un punt elevat, no amb un punt convencional. Es fan pitjant alhora majúscules i el 3. Les preguntes i admiracions van amb un sol signe de puntuació. Es posa un espai després dels signes de puntuació. Abans no n'hi va cap. No hi ha d'haver dos espais junts enlloc. Utilitzar els tabuladors només quan sigui necessari. No deixar línies en blanc entre paràgrafs. Passar el corrector ortogràfic i fer una correcció individual prèvia. Això diu molt a favor de l'autor.

2- Escriu un text com el del requadre i guarda-ho amb el nom "t01ex02-ElTeuNom". Si penses un poc et durà menys feina de la que pareix.

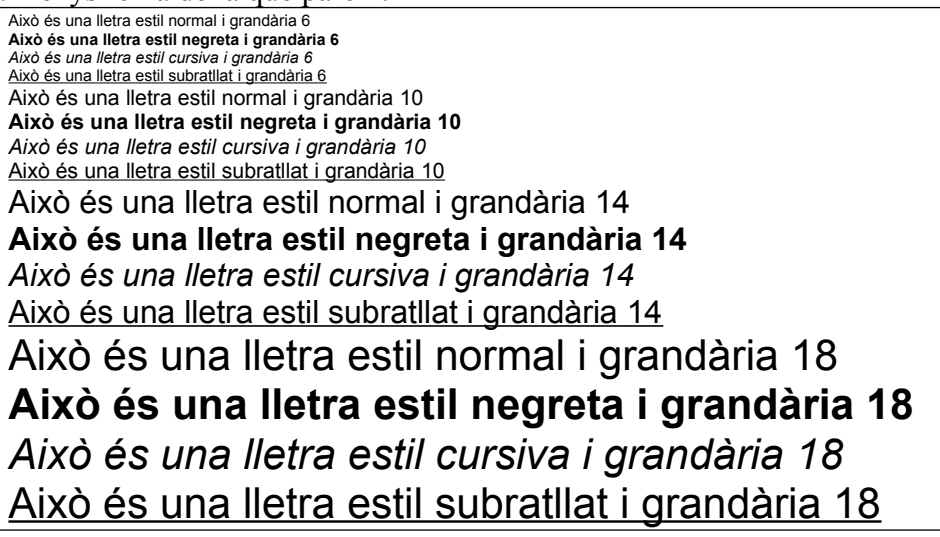

3- Fes una llista dels diferents estils i efectes que permet el teu processador de textos. Guarda-ho amb el nom "t01ex03-ElTeuNom".

| Efecte de text <u>Subratilat</u>                         |
|----------------------------------------------------------|
| Electe de text <u>Paradies</u> <u>individuais</u>        |
| Efecte de text <u>Doble subratilat</u>                   |
| Efecte de text Subratllat puntejat                       |
| Efecte de text Subratilat amb ratiletes                  |
| Efecte de text Subratllat amb ones                       |
| Efecte de text Subratllat amb dobles ones                |
| Efecte de text Sobreratllat                              |
| Efecte de text Doble sobreratllat                        |
| Efecte de text <sup>Superindex</sup>                     |
| Efecte de text <sub>Subindex</sub>                       |
| Efecte de text Ombra                                     |
| Efecte de text Contorn                                   |
| Efecte de text Relleu                                    |
| Efecte de text Gravat                                    |
| Efecte de text VERSALETES                                |
| Efecte de text MAJÚSCULES                                |
| Efecte de text Espai entre lletres normal (per comparar) |
| Efecte de text Espai entre lletres expandit              |
| Efecte de text Espaientre letres comprimit               |

4- Experimenta amb els tipus que hi hagi instal·lats en el vostre ordinador fent un document com el següent. Recorda que no tens perquè tenir els mateixos tipus, per tant s'han de triar una dotzena (com a mínim) que t'agradin. Guarda-ho amb el nom "t01ex04-ElTeuNom".

Mostra dels tipus de lletra disponibles Això és una lletra tipus Times New Roman Això és una lletra tipus Arial Això és una lletra tipus Bookman Old Stile Això és una lletra tipus Comic Sans MS Això és una lletra tipus Courier New Això és una lletra tipus Courier New Això és una lletra tipus Tahoma Això és una lletra tipus Verdana Això és una lletra tipus Verdana Això és una lletra tipus Playbill *Gixò és una lletra tipus Vivaldi* Això és una lletra tipus Adolescence

5- Vocabulari. Escriu (amb l'editor de text evidentment) les següents paraules i el seu significat. Guarda-ho amb el nom "Vocabulari 1- ElTeuNom"

| Cursor         | Mode de visualització | Quadre de diàleg |
|----------------|-----------------------|------------------|
| Punter         | Document              | Carpeta          |
| Barra d'eines  | DOC                   | Tipus            |
| Zoom           | RTF                   | Estil            |
| NY . N . 1 1 1 |                       | 1 1 1 0          |

Nota: Posar un tabulador després de cada concepte, abans de la definició. Ex: Punter: → (definició).